## POSTUP REGISTRACE:

Klikněte na tento odkaz: <u>https://eu.healy.shop</u>

- Dostanete se na obchodní stránku HealyWorld, kde Vám vyskočí okno s mým ID 5011-7959-5444 .....potvrďte kliknutím na zelené pole: Yes, this is my reffer. Pokud se vám moje ID neukáže, prosím nepokračujte dále a co nejdříve mi napište nebo zavolejte.
- 2. Zvolte si vpravo nahoře češtinu, pokud nemáte stránky automaticky v CZ jazyce.
- **3. První možností** (což doporučuji) je sejít úplně dolů na konec obchodní stránky kterou jste otevřeli, kde najdete vpravo dole název Company/ Sign UP (**Společnost/ Registrace**)- klikněte na to.
- 4. Registrujte se tím, že vyplníte všechny povinné údaje v registračním formuláři. Prosím nechte zaškrtnutou možnost Become an independent Healy World Member, abych viděla vaší registraci okamžitě ve své struktuře. Nezapomeňte zaškrtnout všechny Terms and condition. Pak klikněte na tlačítko Register. Okamžitě vám přijdou na email adresu 3 aktivační emaily od Healy World, které si prosím uložte.
- **5.** Po registraci Vám systém nabídne možnost nákupu v eshopu nebo můžete přejít do emailu s předmětem **Please activate your account**, kde najdete link, přes který můžete vstoupit do vašeho účtu, kde je v menu pod názvem OBCHOD umístěný e-shop, ve kterém si vyberete EDICI, kterou chcete koupit.
- 6. Plátci DPH nezapomínejte přesně zadat jméno společnosti a DIČ
  DPH Vám bude odečteno ještě před zaplacením!
- 7. Prosím napište mi co nejdřív, že jste provedli registraci a nákup, ať vám mohu zaslat materiály a postupy.
- 8. V případě dotazů a nejasností nás kontaktujte telefonicky nebo emailem.
- 9. Po registraci Vám systém nabídne možnost nákupu v eshopu nebo můžete přejít do emailu s předmětem Please activate your account, kde najdete link, přes který můžete vstoupit do vašeho účtu, kde je v menu pod názvem OBCHOD umístěný e-shop, ve kterém si vyberete EDICI, kterou chcete koupit. Klikněte na: Objednat nyní- potom na: Přidat do košíku -pak na: Zobrazit košík. Pokud je zboží v akci, objeví se jeho snížená cena teprve až ho budete mít v košíku v sekci Celkem k platbě. Pak klikněte na: Přejít k pokladně. Zde můžete vložit jinou doručovací adresu či opravit fakturační údaje. Platba je možná pouze kartou.

- 10. Nezapomeňte si zkontrolovat nejprve na vaší platební kartě, zda máte nastavený denní limit pro platby přes internet na částku, kterou budete platit. Jinak se vám platba neodečte a nákup se neuskuteční. Můžete platit v Kč a vaše banka vám kurz přepočítá dle jejího kurzovního lístku. Vaše objednávka na Healy byla přijata!
- 11. Plátci DPH nezapomínejte přesně zadat jméno společnosti a DIČ
  DPH Vám bude odečteno ještě před zaplacením!
- 12. **Prosím napište mi co nejdřív,** že jste provedli registraci a nákup, ať vám mohu zaslat materiály a postupy.
- 13. V případě dotazů a nejasností mě kontaktujte telefonicky nebo emailem.